## マイページ 各種機能のご紹介①

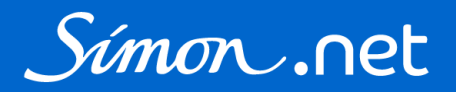

1

承認機能、法人会員の追加機能を利用する場合は 法人会員(管理者) の設定が必要です。(掛売の法人会員様のみ) お問い合わせフォームよりご連絡ください。

|      | 機能            | 法人会員<br>(通常) | 法人会員<br>(管理者) | 法人会員<br>(職域) | · 法人会員<br>(職域管理者) | 一般会員<br>(クレジット) | 説明                                                                                                    |   |  |  |
|------|---------------|--------------|---------------|--------------|-------------------|-----------------|----------------------------------------------------------------------------------------------------|---|--|--|
|      | 買い物かご台帳       | •            | •             | •            | •                 | •               | 買い物かごに入力した配送先、商品、注文数を保存することができます。<br>頻繁に同じ配送先に同じ商品(サイズ)を注文する場合に登録しておくと便利<br>です。                          | * |  |  |
| ショップ | お気に入り         | •            | •             | •            | •                 | •               | お気に入りの商品を登録することができます。<br>※お気に入り画面から買い物かごに追加すると各商品の一番小さいサイズ<br>に1が入ります。ご注文になるサイズ・注文数に変更してしてください。          | • |  |  |
| 機能   | お気に入り<br>グループ | •            | •             | •            | •                 | •               | お気に入りに登録した商品のグループを作り、保存することができます。                                                                        | ^ |  |  |
|      | ご利用可能<br>クーポン | •            | •             | •            | •                 | •               | 現在クーポンの発行はしておりません。発行の際はトップページにてお知<br>らせいたします。                                                            |   |  |  |
|      | 承認待ち          | •            | •             | -            | -                 | -               | 承認が必要なご注文のリストです。承認・または却下をしてください。<br>承認をしないとご注文は確定せず、商品も出荷されません。                                          | * |  |  |
| 计立继绐 | 承認依頼履歴        | •            | •             | -            | -                 | -               | 貴社の他の法人会員様に承認を依頼したご注文の履歴・状態を確認するこ<br>とができます。                                                             |   |  |  |
| 江大饭化 | 購入履歴          | •            | •             | •            | •                 | •               | 購入履歴・出荷状況の確認や未出荷商品のキャンセルをすることができま<br>す。                                                                  |   |  |  |
|      | 見積履歴          | •            | •             | •            | •                 | •               | Simon.net上で発行したお見積の履歴の確認、注文をすることができます。<br>見積機能とは・・・買い物かごに入力した内容でお見積書を発行すること<br>ができます。<br>社内手続き等でご活用ください。 | * |  |  |

# マイページ 各種機能のご紹介②

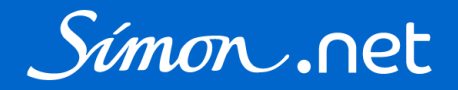

|     | 機能            | 法人会員<br>(通常) | 法人会員<br>(管理者)  | 法人会員<br>(職域) | 法人会員<br>(職域管理者) | ー般会員<br>(クレジット) | 説明                                                                                               |   |  |  |  |
|-----|---------------|--------------|----------------|--------------|-----------------|-----------------|--------------------------------------------------------------------------------------------------|---|--|--|--|
|     | 法人別<br>承認依頼履歴 | •            | •              | -            | -               | -               | 貴社の法人会員様すべてのご注文の承認履歴を確認することができます。                                                                |   |  |  |  |
|     | 法人別購入履歴       | •            | •              | -            | •               | -               | 貴社の法人会員様すべての購入履歴を確認することができます。                                                                    |   |  |  |  |
| 管理者 | 法人別見積履歴       | •            | •              | -            | •               | -               | 貴社の法人会員様すべての見積履歴を確認することができます。                                                                    |   |  |  |  |
|     | 法人会員一覧        | ● 閲覧のみ       | ●<br>登録<br>変更可 | -            | •               | -               | Simon.netに登録されている貴社の法人会員様の一覧です。<br>法人会員(管理者)は法人会員の追加登録、貴社の法人会員様の情報<br>(氏名・住所・権限区分等)を変更することができます。 | * |  |  |  |
|     | 承認設定          | -            | •              | -            | -               | -               | 貴社の法人会員様のご注文の承認ルートを二次承認者まで設定することが<br>できます。                                                       | * |  |  |  |

# マイページ 各種機能のご紹介③

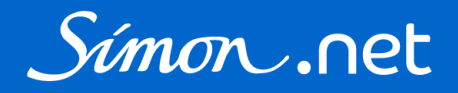

|       | 機能              | 法人会員<br>(通常) | 法人会員<br>(管理者) | 法人会員<br>(職域) | 法人会員<br>(職域管理者) | ー般会員<br>(クレジット) | 説明                                                                                                    | マニュアル |
|-------|-----------------|--------------|---------------|--------------|-----------------|-----------------|----------------------------------------------------------------------------------------------------|-------|
|       | お客様情報変更         |              |               |              |                 |                 | お名前やご住所、メールアドレス等、ご登録の情報を変更することができます。                                                                               |       |
|       | デフォルト<br>支払方法設定 | •            | •             | •            |                 | •               | デフォルト支払方法を設定すると買い物かご右上の「お支払い方法」に<br>チェックが入った状態になります。Simon.netでは支払方法の変更はできま<br>せん。                                  |       |
|       | デフォルト<br>配送先設定  | •            |               | •            |                 | •               | 買い物かごに常にセットしておくデフォルトの配送先を設定することがで<br>きます。                                                                          |       |
|       | アドレス帳           | •            |               | •            |                 | •               | 配送先の登録・変更をすることができます。                                                                                               | *     |
|       | アドレス帳<br>インポート  | •            |               | •            |                 | •               | 配送先をcsvでインポートすることができます。<br>複数の配送先をまとめて登録・変更する際にご利用ください。                                                            | *     |
| ご登録情報 | 法人アドレス帳         | •            | •             | •            | •               | -               | 貴社の法人会員様で共有できる配送先です。マイページでのご登録・変更<br>はできません。弊社までご連絡ください。ご利用になる場合は物流セン<br>ターや事業所等、使用頻度が高く宛名等の変更がない配送先を登録してく<br>ださい。 |       |
|       | IDの変更           | •            | •             | •            |                 |                 | IDを変更することができます。法人会員様の初期IDは弊社で設定しており<br>ます。必要に応じてお好きなIDに変更してください。                                                   |       |
|       | メールアドレス<br>の変更  | •            | •             | •            |                 | •               | ご登録のメールアドレスを変更できます。                                                                                                |       |
|       | パスワード<br>の変更    |              |               | •            |                 |                 | パスワードを変更することができます。                                                                                                 |       |
|       | カード情報確認         | -            | -             | •            |                 |                 | ご登録のクレジットカード情報の確認・変更ができます。                                                                                         |       |
|       | 退会              | -            | -             |              | -               |                 | Simon.netを退会する際はこちらからお手続きください。                                                                                     |       |

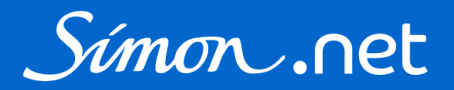

買い物かご台帳には買い物かごに入力した配送先、商品、注文数を保存することができます。 頻繁に同じ配送先に同じ商品(サイズ)を注文する場合に登録しておくと便利です。

| 安全靴・手袋のシモン 直                          | 営通販サイト                                                             |                         |            |        | > お問             | い合わせ     | ようこそ              | シモン 太郎様    |
|---------------------------------------|--------------------------------------------------------------------|-------------------------|------------|--------|------------------|----------|-------------------|------------|
| Símon.                                | net                                                                | Q<br>> 詳細検索             | Q<br>商品を探す | り 購入履歴 | Ⅲ<br>買い物かご<br>台帳 | よ気に入り    | <u>८</u><br>र1ぺ-ジ | )<br>買い物かご |
| 命 ホーム > マイペー                          | ジ > 買い物かご台帳                                                        |                         |            |        |                  |          |                   |            |
|                                       |                                                                    | 買い物かご台                  | 帳          |        |                  |          |                   |            |
| テストSimon.net シ                        | モン太郎様                                                              |                         |            |        |                  |          |                   |            |
| 登録日                                   | 内容                                                                 |                         |            |        |                  |          |                   |            |
| 2021/09/30 14:31:57<br><u>(詳細を見る)</u> | 納入先テスト<br>〒1030001<br>東京都 中央区日本橋小伝馬町 9-99-<br>9<br>株式会社テストシモン 山田 様 | GT-714 (L)              |            | 4      | SS11黒(           | (24.0cm) |                   |            |
| "社文 × 削除                              | メモ: <u>(メモを編集する)</u><br>定期発注<br>更新日:2021/09/30 14:32:17            |                         |            |        |                  |          |                   |            |
| <b>(</b> )<br>買い                      | をクリックすると、買い物 かがでに入り、そのまま購入に                                        | かご台帳に保存され<br>こ進むことができます | た内容が<br>。  |        |                  |          |                   |            |

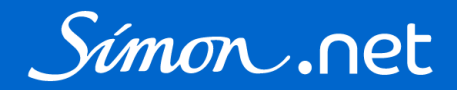

買い物かご台帳への登録方法は2つあります。

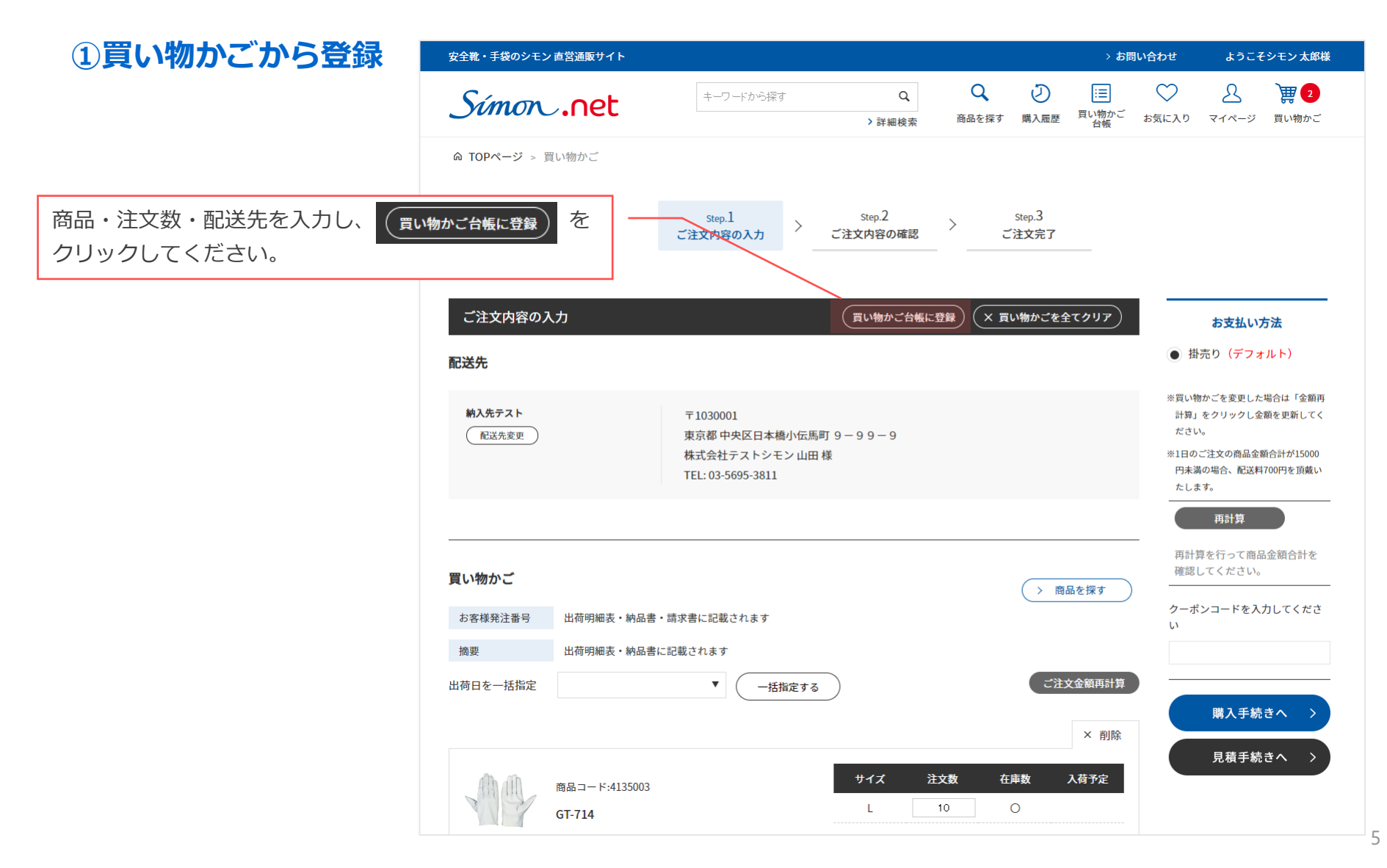

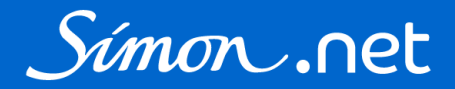

### ②購入履歴から登録

| 安全靴・手袋のシモン 直営)                 | 通販サイト      |                                                                                  |            |                           |                                                | > お開             | い合わせ                     | ようこそ              | シモン太郎様            |
|--------------------------------|------------|----------------------------------------------------------------------------------|------------|---------------------------|------------------------------------------------|------------------|--------------------------|-------------------|-------------------|
| Simon .                        | net        | キーワードから探す                                                                        | Q<br>>詳細検索 | <b>く</b><br>商品を探す         | <ul><li> 一</li><li> 一</li><li> 第入履歴 </li></ul> | …<br>買い物かご<br>台帳 | ンお気に入り                   | <u>م</u><br>۲۲ペ-ジ | <b>2</b><br>買い物かご |
| 命 ホーム > マイページ                  | > 購入履歴     |                                                                                  |            |                           |                                                |                  |                          |                   |                   |
|                                |            |                                                                                  | 購入履歴       |                           |                                                |                  |                          |                   |                   |
| テストSimon.net シモ                | ン太郎様       |                                                                                  |            |                           |                                                |                  |                          |                   |                   |
| 注文番号                           |            |                                                                                  |            |                           |                                                |                  |                          |                   |                   |
| 商品コード                          |            |                                                                                  | 商品名        | i                         |                                                |                  |                          |                   |                   |
| 注文日                            | <b>∨</b> 年 | ▶月 ▶日~ ▼年                                                                        | ▶ 月 ▶ 日    |                           |                                                |                  |                          |                   |                   |
| ご注文残                           | ~          |                                                                                  |            |                           | 購入                                             | 履歴の夏             | 買い物かる                    | ご台帳に              | <u>登録</u> を       |
|                                |            |                                                                                  | 検索する       |                           | クリ                                             | ックして             | ください                     | 1                 |                   |
|                                |            |                                                                                  |            | (4) <b>C1</b> (4 ± b) ± ± |                                                |                  |                          |                   |                   |
| 注文日                            |            |                                                                                  | [1~5       | 1午] <b>61</b> 1午めります      |                                                | 3 4              | 5 6 7                    | 8 9               | 火 最後              |
| 注文番号                           |            | 注文内容                                                                             | 注文金額合計     | 支払方法                      | £                                              | 処理状態             |                          |                   |                   |
| 2021/09/16<br>EC210916-0003390 |            | WS11黒 (25.5cm)           WS11黒 (27.5cm)           この内容で再度購入           買い物かご台帳に登録 | 3          | ¥16,940 掛売り               |                                                |                  | ただいま出展作識を行<br>準備が出来次第発送い | っております。<br>たします。  |                   |
|                                | 注文番号       | をクリックすると表                                                                        | 示される 購入    | 履歴詳細力                     | らも登                                            | 録するこ             | ことがで                     | きます。              |                   |

# お気に入り・お気に入りグループ

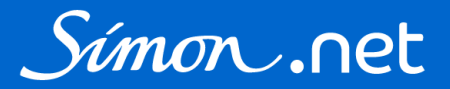

#### お気に入りにはご注文頻度の高い商品や気になる商品を登録することができます。 商品詳細ページより登録してください。

| 安全靴・手袋のシモン 直営通販サイト |                  |            |             |            | > おB                  | 肌い合わせ        | ようこ               | そシモン 太郎様                                             |
|--------------------|------------------|------------|-------------|------------|-----------------------|--------------|-------------------|------------------------------------------------------|
| Simon .net         | キーワードから探す        | Q<br>>詳細検索 | Q<br>商品を探す  | の職入履歴      | Ⅲ<br>買い物かご<br>台帳      | ンお気に入り       | <u>8</u><br>र1ぺ-ヅ | ) <b>(1</b> ) (1) (1) (1) (1) (1) (1) (1) (1) (1) (1 |
| キーワードで探す           | ▲ ホーム > 安全靴 > 短靴 |            |             |            |                       |              |                   |                                                      |
| キーワードを入力 <b>Q</b>  |                  |            |             |            |                       |              |                   |                                                      |
| > 詳細検索はこちら         |                  |            | 商品          | コード:17     | 70 <mark>633</mark> 2 |              |                   |                                                      |
|                    |                  |            | 85.         | 11黒 K      |                       |              |                   |                                                      |
| カテゴリから探す           |                  |            |             |            | 標準価                   | 袼:           |                   | オープン                                                 |
| 安全靴 +              |                  |            |             |            | 販売価                   | i格: ¥        | 10,000            | (税込:¥11,000)                                         |
| プロスニーカー +          |                  |            |             | nana 8     | 6 <b>1</b> 2          | 1284 BIESA . |                   |                                                      |
| その他作業靴 +           |                  |            | UIS<br>year | S HIBITAH  | 歌性<br>E F2            |              |                   | Fソール 287世紀止                                          |
| 靴関連用品 +            |                  | XI         | ÷+-         | イズ         | 注文数                   | 在庫数          | τ                 | 入荷予定                                                 |
| 作業用手袋 +            |                  |            | 29.0        | )cm        |                       | 46           |                   |                                                      |
| 安全保護具 +            |                  |            | 30.0        | )cm        |                       | 20           |                   |                                                      |
|                    |                  |            |             | ン お気に入     | りに登録                  |              |                   |                                                      |
| ♡ お気に入りに登録 をク      | リックすると           |            |             | 商品につい      | て問い合わせ                | 」 単 直        | い物かご              | に入れる                                                 |
| お気に入りに追加され         | 、お気に入り画面が        |            |             | Hendie 201 | CINICIPIC             | 6            |                   |                                                      |
| 表示されます。            |                  |            |             |            |                       |              |                   |                                                      |

# お気に入り・お気に入りグループ

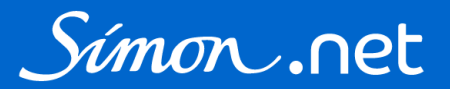

### お気に入り画面では登録された商品を買い物かごに追加することができます。

| 安全靴・手袋のシモン 直営通販                                                | サイト                                                          |                 | > お問い合わせ ようこそシモン太郎様                                                 |                               |                        |                        |                          |                       |                       |      |
|----------------------------------------------------------------|--------------------------------------------------------------|-----------------|---------------------------------------------------------------------|-------------------------------|------------------------|------------------------|--------------------------|-----------------------|-----------------------|------|
| Simon .n                                                       | et                                                           | キーワードから探す       | Q<br>>詳細検索                                                          | <b>Q</b><br>商品を探す             | 同志を                    | Ⅲ<br>買い物かご<br>台帳       | ♡ お気に入り                  | <u>B</u><br>71~-ÿ     | ) <b>課</b> 0<br>買い物かご |      |
| ⋒ ホーム > マイページ >                                                | お気に入り                                                        |                 |                                                                     |                               |                        |                        |                          |                       |                       |      |
|                                                                |                                                              |                 | お気に入り                                                               |                               |                        |                        |                          |                       |                       |      |
| テストSimon.net シモン                                               | 太郎様                                                          |                 |                                                                     |                               |                        |                        |                          |                       |                       |      |
| 2 85<br>販更<br>                                                 | 11黒 K<br>売価格(税抜): ¥1<br>新日: 2021/09/30 16<br><u>メモを編集する)</u> | 0,000<br>38:53  | <ul> <li>(Ţ f 1 y 7 t 2 )</li> <li>一番小さい</li> <li>ご注文にない</li> </ul> | いサイズ(<br>いサイズ(<br>いるサイン       | い物かごに<br>こ注文娄<br>ズ・数(c | 入れる<br>牧1が入<br>こ変更し    | をクリッ<br>った状態<br>てしてく     | ックする。<br>で買い物<br>ださい。 | と 物かごに追加              | ]されま |
| 2 88<br>反<br>更<br>(                                            | 118N白静電靴 S<br>売価格(税抜):¥7<br>新日:2021/09/1610<br>メモを編集する)      | ,400<br>14:55   | チェックをつ<br>お気に入り                                                     | ゖ <sub>た商品でマ</sub> ー<br>つグルー: | <i>(ォ−タ−シ</i><br>プ画面カ  | / <b>/グル-ブ</b><br>が表示さ | <sup>を作成する</sup><br>れます。 | をク                    | リックすると                |      |
| □ W:<br>■ W:<br>■<br>■<br>■<br>■<br>■<br>■<br>■<br>■<br>■<br>■ | S11黒<br>売価格(税抜): ¥7<br>新日: 2021/09/16 9:2<br><u>メモを編集する)</u> | ,700<br>0:36    | チェック                                                                | を付けたす                         | 商品のグ                   | グループ                   | を作り、                     | 保存す                   | ることができ                | きます。 |
| 要 チェックをつけた商品を買い物                                               | かごに入れる チェッ                                                   | クをつけた商品でマイオーダーシ | ロートグループを作成する                                                        |                               |                        |                        |                          |                       |                       |      |

# お気に入り・お気に入りグループ

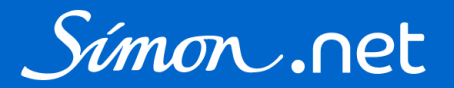

#### お気に入りグループ画面からも登録された商品を買い物かごに追加することができます。

| 安全靴・手袋のシモン 直営通販サイ             | ٢      |                       |                       |            |           | )<br>ት           | い合わせ                                           | ようこそ              | シモン太郎様     |
|-------------------------------|--------|-----------------------|-----------------------|------------|-----------|------------------|------------------------------------------------|-------------------|------------|
| Símon .net                    |        | キーワードから探す             | Q<br>≯詳細検索            | Q<br>商品を探す | シ<br>購入履歴 | Ⅲ<br>買い物かご<br>台帳 | いたしていたい ひんしん ひんしん ひんしん ひんしん ひんしん ひんしん ひんしん ひんし | <u>8</u><br>マイページ | )<br>買い物かご |
| ◎ ホーム > マイページ > お気            | に入りグルー | Ĵ                     |                       |            |           |                  |                                                |                   |            |
|                               |        | お                     | ⑥気に入りグル-              | ープ         |           |                  |                                                |                   |            |
| テストSimon.net シモン太郎            | 様      |                       |                       |            |           |                  |                                                |                   |            |
|                               |        |                       |                       |            |           | お気               | に入りグルー                                         | -プ新規作成(           | お気に入りへ)    |
| よく注文する商品<br>(W)注文 × 削除 (名前を編  | 集する)   |                       |                       |            |           |                  |                                                |                   |            |
| <b>8511黒 K</b><br>販売価格(税抜): ¥ | 10,000 | 8818N白静電靴<br>販売価格(税抜) | <b>s</b><br>: ¥ 7,400 |            |           |                  |                                                |                   |            |
|                               |        |                       |                       |            |           |                  |                                                |                   |            |
|                               |        |                       |                       |            |           |                  |                                                |                   |            |
| 賀 注文                          | をクリ    | ックすると一番/              | 小さいサイズに注              | 主文数1九      | が入った      | と状態で             |                                                |                   |            |
| 買い物                           | かごに追   | 加されます。                |                       |            |           |                  |                                                |                   |            |
| ご注文                           | になるサ   | イズ・数に変更               | してしてください              | ١°         |           |                  |                                                |                   |            |

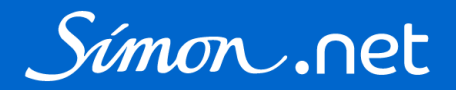

### 買い物かごに入力した内容でお見積書を発行することができます。社内手続き等でご活用ください。 お見積の有効期間は30日間です。

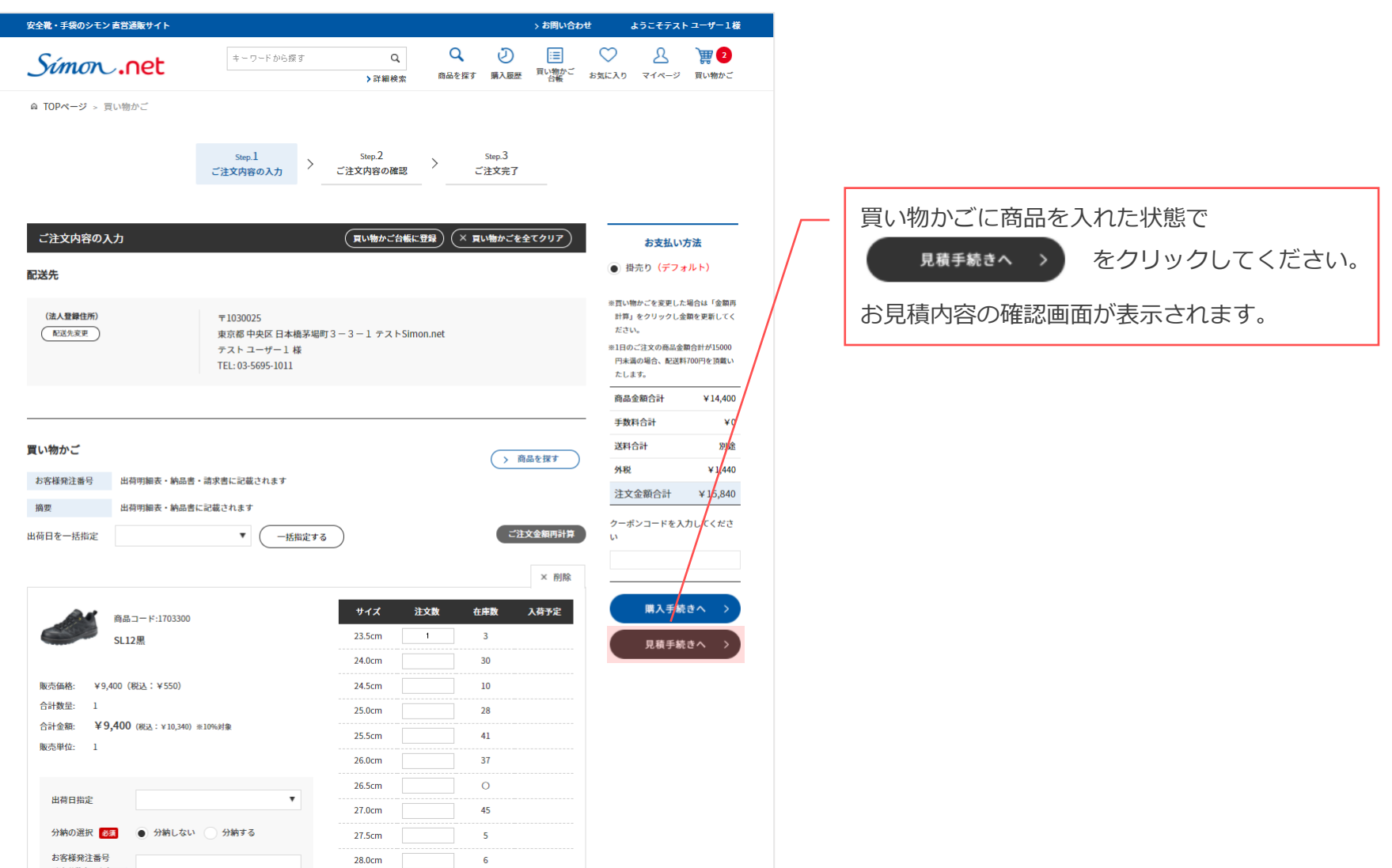

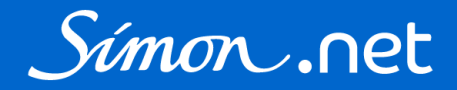

### お見積の内容を確認してください。

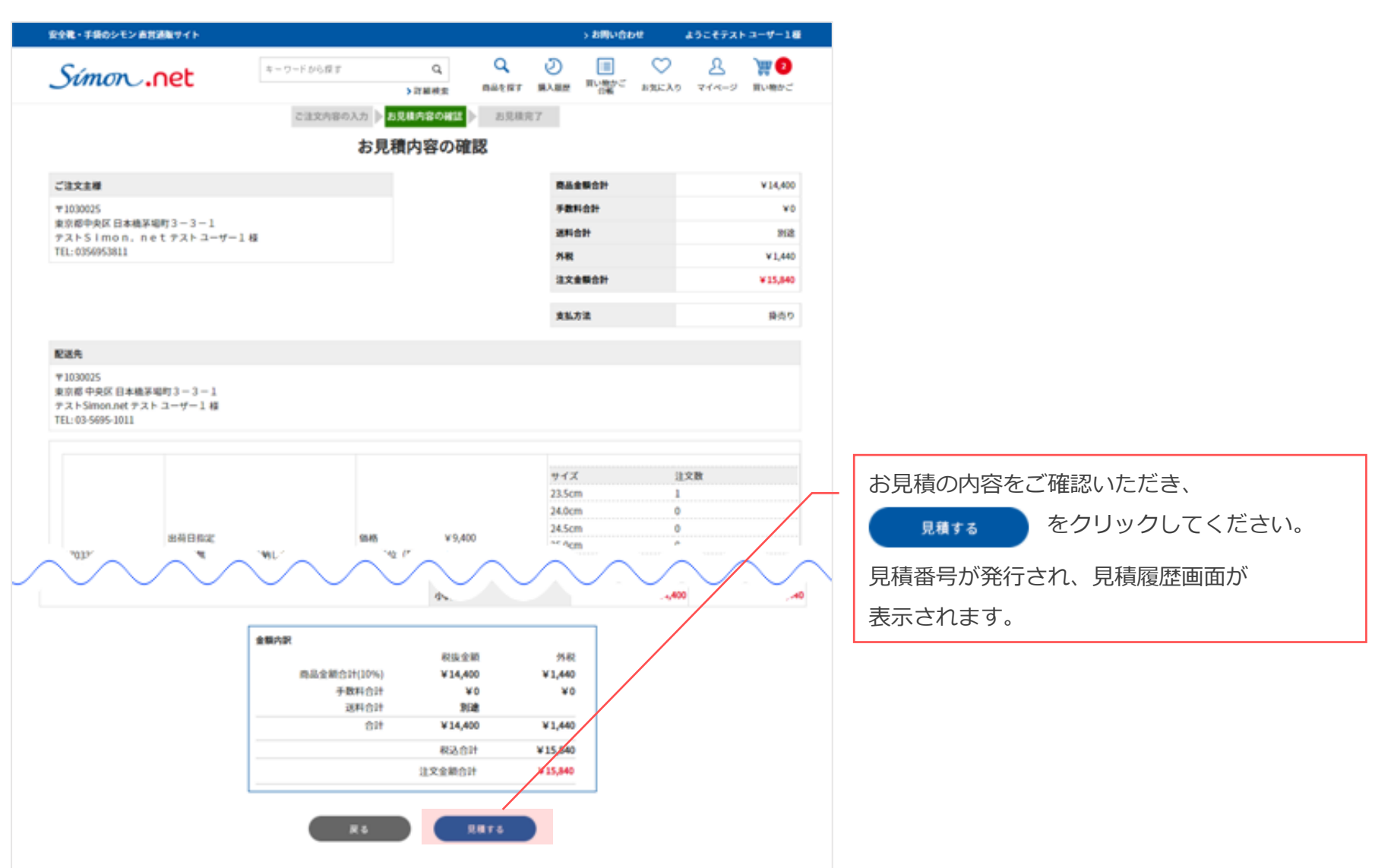

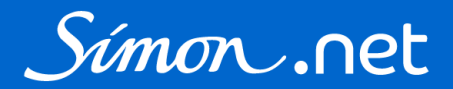

### 見積履歴に追加されます。見積履歴はマイページからもご確認いただけます。

| 安全靴・手袋のシモン 直営    | 通販サイト           |           |         |            |            |            |              | > お問い合れ          | ott                                        | ようこそテスト           | - ユーザー1様   |
|------------------|-----------------|-----------|---------|------------|------------|------------|--------------|------------------|--------------------------------------------|-------------------|------------|
| Símon.           | net             | +-7       | リードから探す | > ह        | Q、<br>¥細検索 | Q<br>商品を探す | シ<br>購入履歴    | ■<br>買い物かご<br>台帳 | いたい ひんしん ひんしん ひんしん ひんしん ひんしん ひんしん ひんしん ひんし | <u>८</u><br>र1ぺ-७ | )<br>買い物かご |
| ⋒ ホーム > マイページ    | ∽ > 見積履歴        |           |         |            |            |            |              |                  |                                            |                   |            |
|                  |                 |           |         | 見積         | 履歴         |            |              |                  |                                            |                   |            |
| テストSimon.net テス  | ペト ユーザー1 様      |           |         |            |            |            |              |                  |                                            |                   |            |
| 見積番号:ES211004-0  | 010380 を追加致しま   | した。       |         |            |            |            |              |                  |                                            |                   |            |
| 見積番号             | ES211004-001038 | 0         |         |            |            |            |              |                  |                                            |                   |            |
| 商品コード            |                 |           |         |            | 商品名        |            |              |                  |                                            |                   |            |
| 見積作成日            | <b>~</b> 年 ~    | 月 ▼       | 8∼ ◄    | 年 ¥月       | ♥ 日        |            |              |                  |                                            |                   |            |
|                  |                 |           |         | 検察         | 索する        |            |              |                  |                                            |                   |            |
|                  |                 |           |         |            |            |            |              |                  |                                            |                   |            |
|                  |                 |           |         |            |            |            |              |                  |                                            |                   | 1件あります     |
| 見積番号             |                 | 見積作成日     | 3       | 見積有効期間     | 限          | 見積         | 合計(税込        | み)               |                                            | 見積状態              |            |
| ES211004-0010380 |                 | 2021/10/0 | 4       | 2021/11/03 |            | ¥15        | ,840         |                  |                                            | 見積済               |            |
|                  |                 |           |         |            |            |            |              |                  |                                            |                   | 1件あります     |
|                  |                 |           |         | Ē          | ₹ð         |            |              |                  |                                            |                   |            |
|                  |                 |           |         |            |            |            |              |                  |                                            |                   |            |
|                  |                 |           |         |            | ~          | 見積番        | 号をク          | リックマ             | すると                                        | _                 |            |
|                  |                 |           |         |            |            | 月積履        | 夏<br>陸<br>詳細 | 画面が引<br>  回1まま   | 表示され                                       | l.                | · »        |
|                  |                 |           |         |            |            | 内谷の        | )唯認、         | 見槓書で             | を発行す                                       | るごとれ              | かぐさます      |

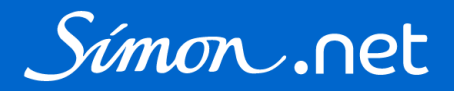

#### 見積履歴詳細画面では見積書の発行や、見積書の内容で注文をすることができます。

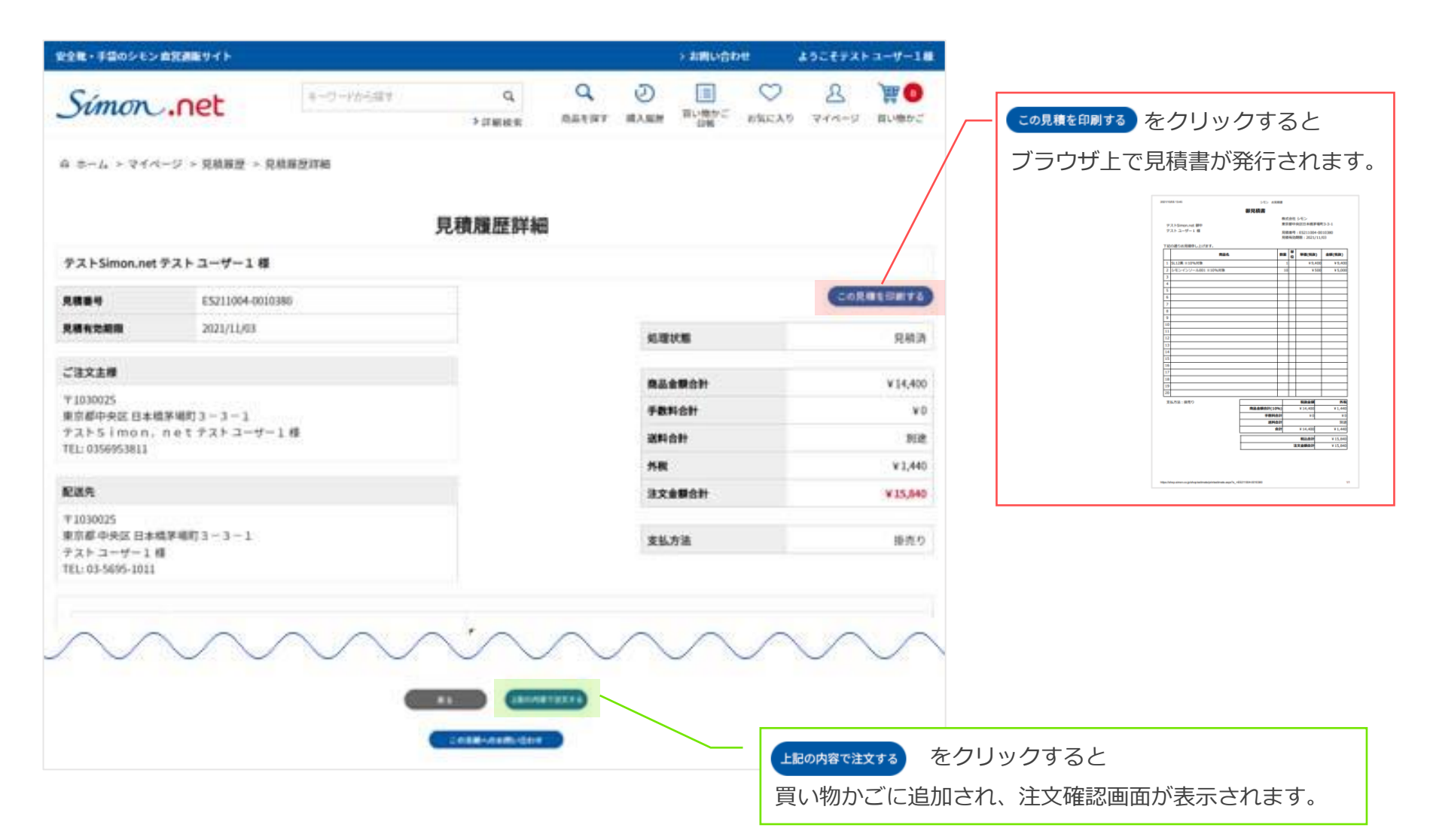

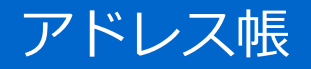

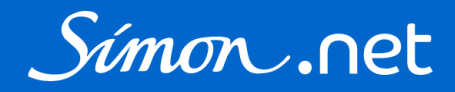

#### アドレス帳では配送先の登録・編集をすることができます。 アドレス帳を変更しても、既にご注文済みの配送先には反映されません。

| 安全靴・手袋のシモン 直営通販サイト                                                                                 |                                                            |                   |     | > お問              | い合わせ                          | ようこ                  | そシモン 太郎様                          |                 |
|----------------------------------------------------------------------------------------------------|------------------------------------------------------------|-------------------|-----|-------------------|-------------------------------|----------------------|-----------------------------------|-----------------|
| Simon .net                                                                                         | キーワードから探す Q<br>> 詳細検索                                      | <b>へ</b><br>商品を探す | 同時の | …<br>買い物かご<br>台帳  | よ気に入り                         | <u>8</u><br>718-9    | <b>) 課 </b> ①         ①         ① |                 |
| ⋒ ホーム > マイページ > アドレス帳                                                                              |                                                            |                   |     |                   |                               |                      |                                   |                 |
|                                                                                                    | アドレス                                                       | 帳                 |     |                   |                               |                      | 新しい配送先を                           | 登録するまたは         |
| テストSimon.net シモン太郎 様                                                                               |                                                            |                   |     |                   |                               | Ş<br>=               | 登録情報の                             | <br>変更 をクリックすると |
| キーワード                                                                                              |                                                            |                   |     |                   |                               |                      | アドレス帳                             | の新規登録・変更画面が     |
| CSV出力 □ CSVファイルに出力                                                                                 | する                                                         |                   |     |                   |                               | 1                    | 表示されま                             | <b>व</b> े.     |
| CSVファイルに出力する<br>検索する をクリック<br>配送<br>表示<br>T1030025<br>東京都中央区日本橋茅場町3-3-1<br>テスト住所様TEL: 03-1234-5678 | <sub>検索する</sub><br>5 にチェックを入れて<br>フすると、検索結果をCSVで<br>ができます。 | 7.                |     | [1~5 <del>f</del> | キ] <b>9</b> 件ありま <sup>-</sup> | 新しい配<br>す <b>1</b> 2 | 送先を登録する<br>次 最後<br>登録情報の変更        |                 |
| 配送先コード:3<br>表示名称(見出し):テスト直送先<br>〒1030025<br>東京都 中央区日本橋茅場町0-00-0<br>シモン 管理部 様 TEL: 090-5555-5555    |                                                            |                   |     |                   |                               |                      | <u>登録情報の変更</u>                    |                 |

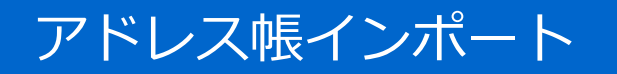

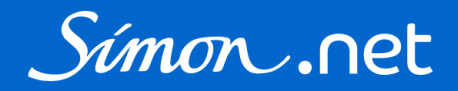

アドレス帳インポートでは、CSVファイルをインポートして配送先の登録・変更をすることができます。

| 安全靴・手袋のシモン 直   | 全靴・手袋のシモン 直営通販サイト       |                                               |             |                   |        |            | > お問い合わせ     |                   | シモン太郎様                |                |
|----------------|-------------------------|-----------------------------------------------|-------------|-------------------|--------|------------|--------------|-------------------|-----------------------|----------------|
| Símon.         | net                     | キーワードから探す                                     | Q<br>> 詳細検索 | <b>く</b><br>商品を探す | システィング |            | ○ お気に入り      | <u>८</u><br>र1ぺ-ジ | <b>) 課 0</b><br>買い物かご |                |
|                |                         | アド                                            | レス帳インボ      | ペート               |        |            |              |                   |                       |                |
| テストSimon.net シ | モン太郎様                   |                                               |             |                   |        | 新しく        | 配送先を         | 登録する              | る場合はCSV               | /サンプルを         |
| インポートファイル      | ファイルを選択<br>インポートCSVサンプル | されていません<br>い <mark>は<u>こちら</u>をクリック ――</mark> |             |                   |        | ご活用<br>変更す | ください<br>る場合に | ヽ。既に髶<br>は、アドレ    | 登録済の配道<br>レス帳画面で      | 送先情報を<br>で出力した |
| 列見出し           | ○ 無し (1行)               | 目をスキップ)                                       |             |                   |        | CSVを       | 編集して         | インポー              | トしてくた                 | <i>こ</i> さい。   |
|                |                         |                                               | CSV取这       |                   |        |            |              |                   |                       |                |

CSV例

| 配送先コード | 表示名称(見出し) | 配送先名1 | 配送先名 2 | TEL           | 郵便番号    | 都道府県 | 住所 1            | 住所 2        |
|--------|-----------|-------|--------|---------------|---------|------|-----------------|-------------|
| 2      | テスト住所     | テスト   | 住所     | 03-1234-5678  | 1030025 | 東京都  | 中央区             | 日本橋茅場町3-3-1 |
| 3      | テスト直送先    | シモン   | 管理部    | 090-5555-5555 | 1030025 | 東京都  | 中央区日本橋茅場町0-00-0 |             |
|        |           |       |        |               |         |      |                 |             |

配送先コードがキー項目です。新しく登録する場合はブランクにしてください。

登録済みの配送先情報を変更する場合は、配送先コードは変更しないでください。

アドレス帳インポート

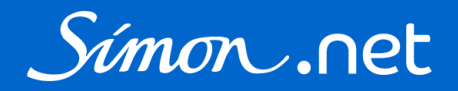

#### インポートファイルの項目です。CSVサンプルの見出しにも記載してあります。 インポートファイル作成時、参考にしてください。

| 項目        | 必須 | 備考                                            |
|-----------|----|-----------------------------------------------|
| 配送先コード    | -  | キー項目 新規登録時はブランク、変更時は必須                        |
| 表示名称(見出し) | •  | 買い物かごで配送先を選択する際にわかりやすい見出しをつけてください<br>全角10文字まで |
| 配送先名1     | •  |                                               |
| 配送先名 2    |    |                                               |
| TEL       | •  | 半角数字                                          |
| 郵便番号      | •  | 7 桁の半角数字                                      |
| 都道府県      | •  |                                               |
| 住所 1      | •  | 送り状の住所1行目に記載されます 全角20文字まで                     |
| 住所 2      |    | 送り状の住所1行目に記載されます 全角30文字まで                     |

法人会員一覧

#### 貴社の法人会員様の一覧を確認することができます。 法人会員(管理者)様は法人会員の追加登録・会員情報の変更が可能です。

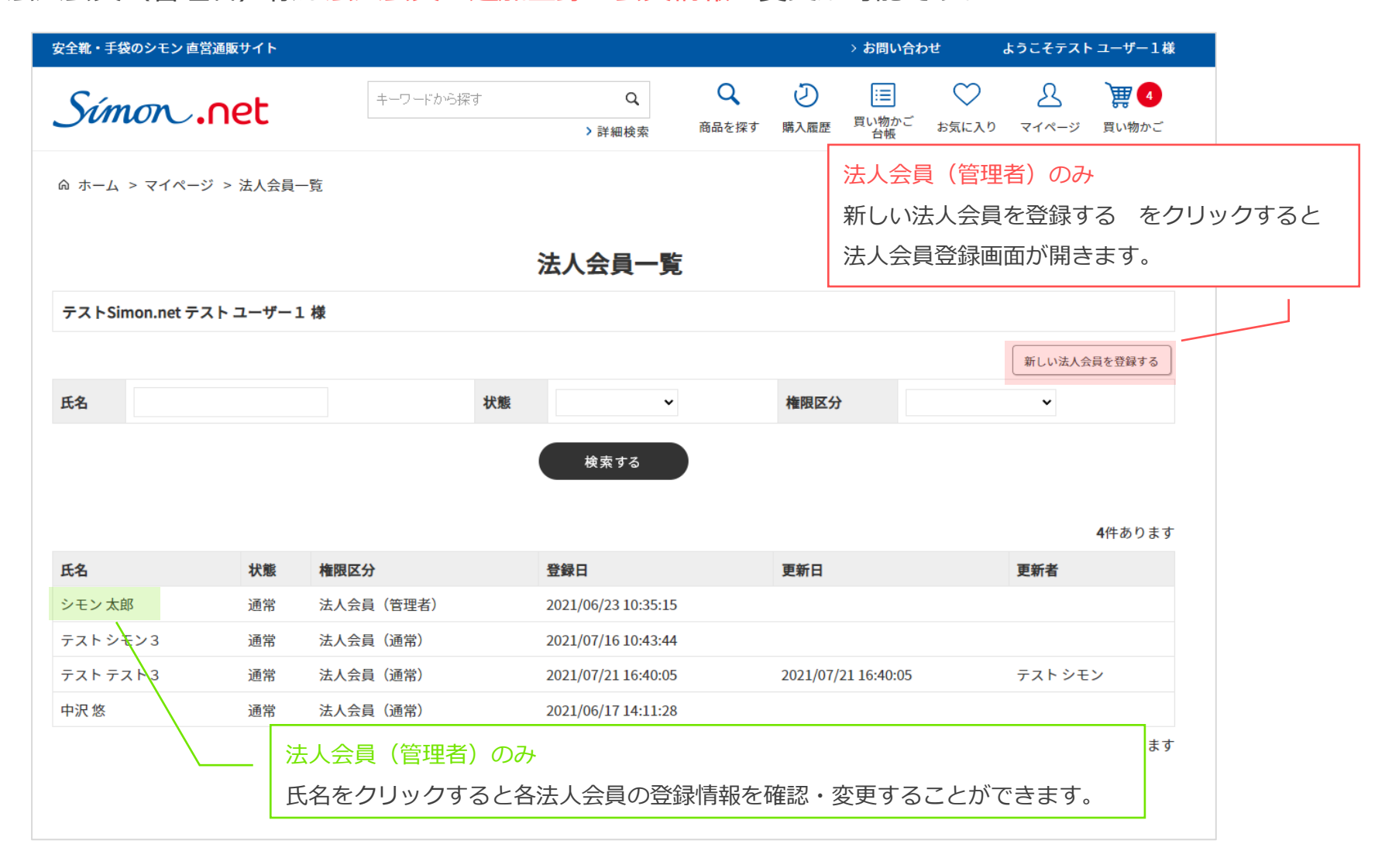

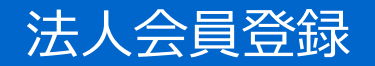

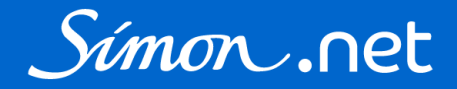

### 必要事項を入力してください。

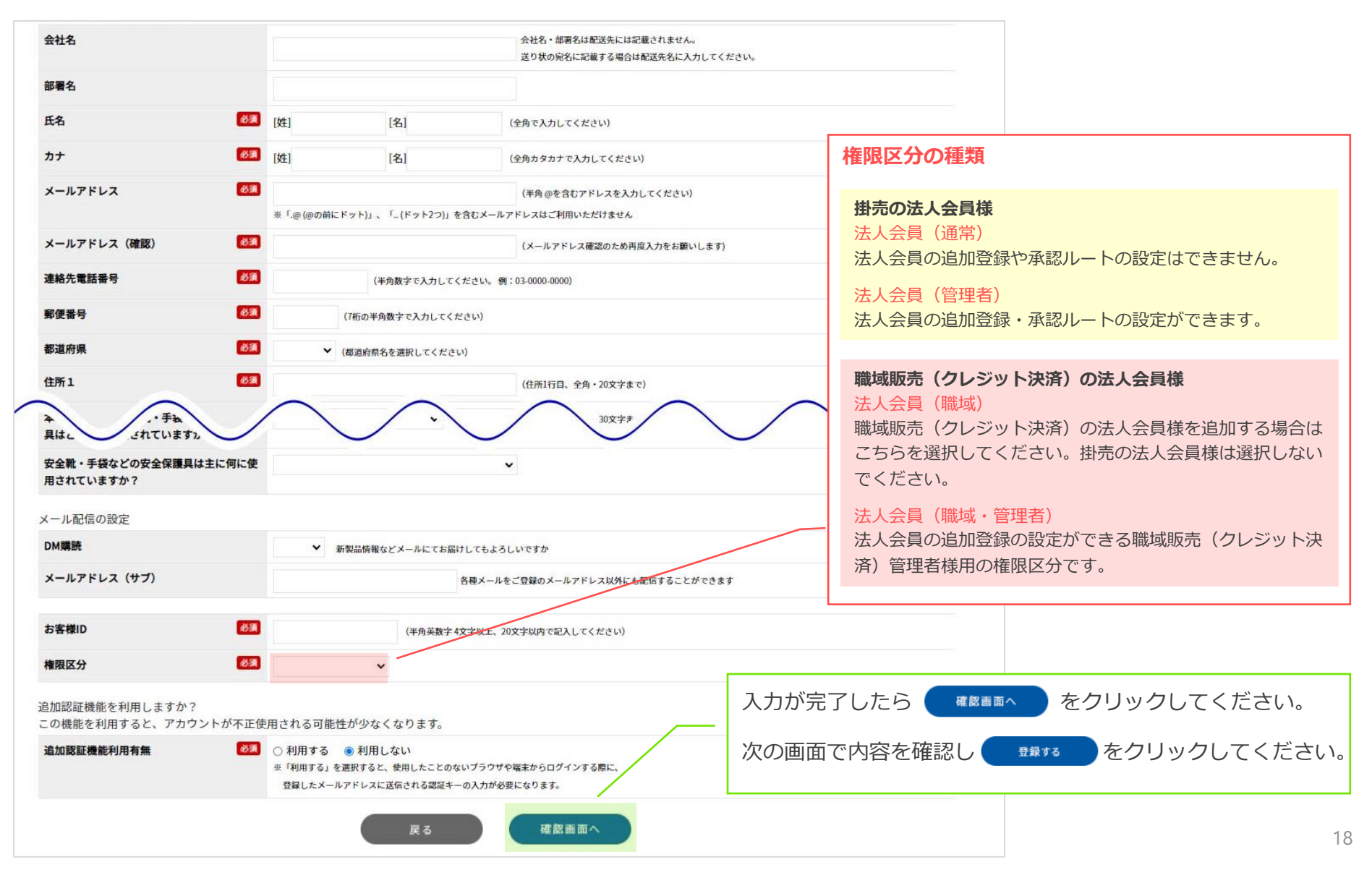

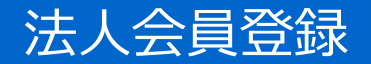

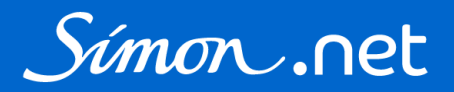

新規で追加された法人会員様は「法人仮登録」状態となり、ご登録のメールアドレスに「パスワード再設定のご案内」が配信されます。 記載されているURLにアクセスし、パスワードを設定すると状態が「通常」となり、 ログインができるようになります。

| パスワード再設定のご案内                                                                                                    | 新規で追加登録された法人会員様にパスワードを<br>設定していただいてください。                                                   |
|----------------------------------------------------------------------------------------------------|--------------------------------------------------------------------------------------------|
| info@simon.co.jp                                                                                                    | <u>https://shop.simon.co.jp/img/usr/manual/houjin_passw</u><br><u>ord.pdf</u> (P4~をご覧ください) |
| 平素は格別のご高配を賜り厚くお礼申し上げます。<br>以下のURLからご登録のメールアドレスと新しいパスワードを入力し、パスワードの<br>※URLの有効期限は、メール配信時刻から24時間になります。<br><u>https://shop.simon.co.jp/shop/customer/resetpass.aspx?authkey=ayy</u><br>このメールにお心当たりのない場合は、以下までご連絡ください。                     | 再設定をお願いいたします。<br><u>tt74w6vqx5vf2i99g</u>                                                  |
| <br>安全靴・手袋のシモン 直営通販サイト「Simon.net」<br><u>https://shop.simon.co.jp/shop/contact/contact.aspx</u><br>※お問い合わせは上記のページからお願い致します。<br><u>https://shop.simon.co.jp/shop/default.aspx</u><br>Email:support@simon.co.jp(営業時間 平日9時00分~12時、13時~<br> | 17時)                                                                                       |

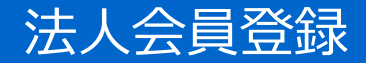

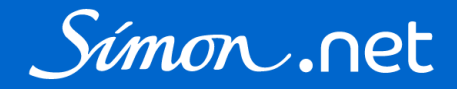

|                                           |                                                                                                    | 人会員一覧                                                                                                   |                              |                                 |                                       |
|-------------------------------------------|----------------------------------------------------------------------------------------------------|----------------------------------------------------------------------------------------------------|------------------------------|---------------------------------|---------------------------------------|
|                                           |                                                                                                    |                                                                                                    |                              | トテスト 検証                         | <sup>,</sup> モンドットネット検証               |
| 新しい法人会員を登録する                              |                                                                                                    |                                                                                                    |                              |                                 |                                       |
| ~                                         | 権限区分                                                                                                    | ~                                                                                                    | 状態                           |                                 | 名                                     |
|                                           |                                                                                                    |                                                                                                    |                              |                                 |                                       |
|                                           |                                                                                                    | 検索する                                                                                                    |                              |                                 |                                       |
|                                           |                                                                                                    | 検索する                                                                                                    |                              |                                 |                                       |
| 5件ありま                                     |                                                                                                    | 検索する                                                                                                    |                              |                                 |                                       |
| <b>5</b> 件ありま<br>更新者                      | 更新日                                                                                                    | 検索する                                                                                                    | ł                            | 鰒                               | 名                                     |
| 5件ありま<br>更新者<br>テスト検証                     | 更新日<br>2021/11/25 14:11:16                                                                                                  | 検索する<br>登録日<br>2021/11/19 15:23:08                                                                      | •<br>(通常)                    | 酸                               | <b>名</b><br>登録 テスト                    |
| 5件ありま<br>更新者<br>テスト検証<br>テスト検証            | 更新日<br>2021/11/25 14:11:16<br>2021/11/08 14:02:25                                                                           | 検索する<br>登録日<br>2021/11/19 15:23:08<br>2021/11/08 14:02:25                                               | )<br>(通常)<br>((通常)           | <b>態</b><br>会<br>常              | <b>名</b><br>登録テスト<br>売テスト             |
| 5件ありま<br>更新者<br>テスト検証<br>テスト検証<br>テスト検証   | 更新日           2021/11/25 14:11:16           2021/11/08 14:02:25           2021/11/08 14:06:32                               | 検索する<br>登録日<br>2021/11/19 15:23:08<br>2021/11/08 14:02:25<br>2021/11/08 14:06:32                        | ▶<br>(通常)<br>(通常)<br>(通常)    | <b>態</b><br>会<br>常              | <b>名</b><br>登録テスト<br>売テスト<br>売テスト2    |
| 5件ありま<br>テスト検証<br>テスト検証<br>テスト検証<br>テスト検証 | 更新日           2021/11/25 14:11:16           2021/11/08 14:02:25           2021/11/08 14:06:32           2021/11/25 14:27:15 | 検索する<br>登録日<br>2021/11/19 15:23:08<br>2021/11/08 14:02:25<br>2021/11/08 14:06:32<br>2021/11/25 14:15:03 | (通常)<br>(通常)<br>(通常)<br>(通常) | <b>腹</b><br>会<br>常<br>常<br>人仮登録 | 名<br>登録テスト<br>売テスト<br>売テスト2<br>登録再テスト |

法人会員(管理者)様が登録した法人会員様が パスワード未設定の場合「法人仮登録」状態となります。 氏名をクリックして表示される会員情報の画面から 「仮会員登録メール(パスワード再設定メール)」を 再配信することができます。

### 承認設定

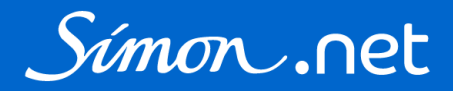

#### 法人会員(管理者)様は承認ルートの設定をすることができます。

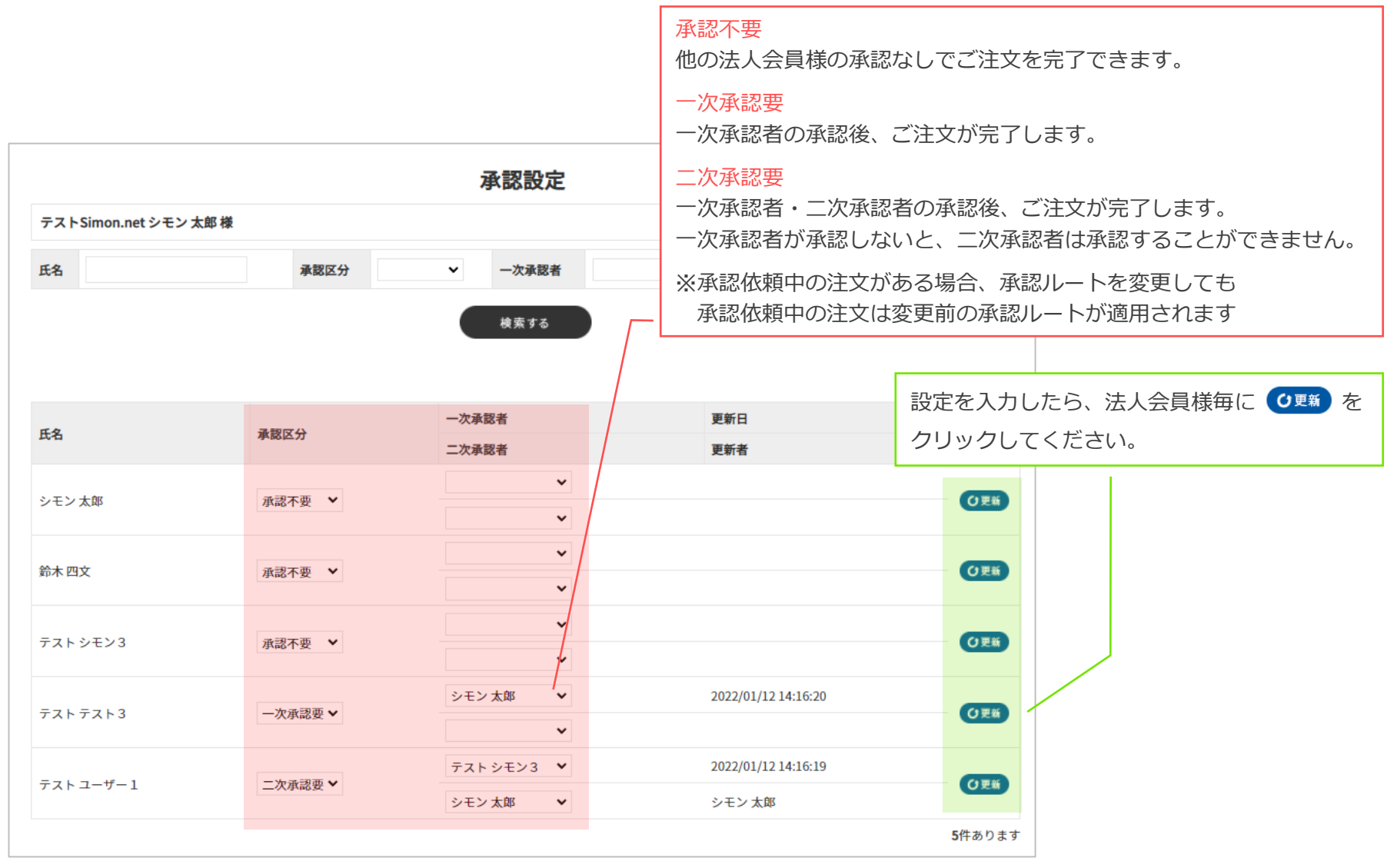

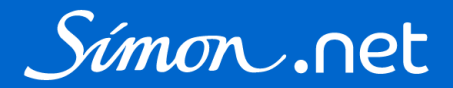

承認が必要な法人会員様がご注文入力をした場合、設定された承認者様の承認待ち画面に表示されます。

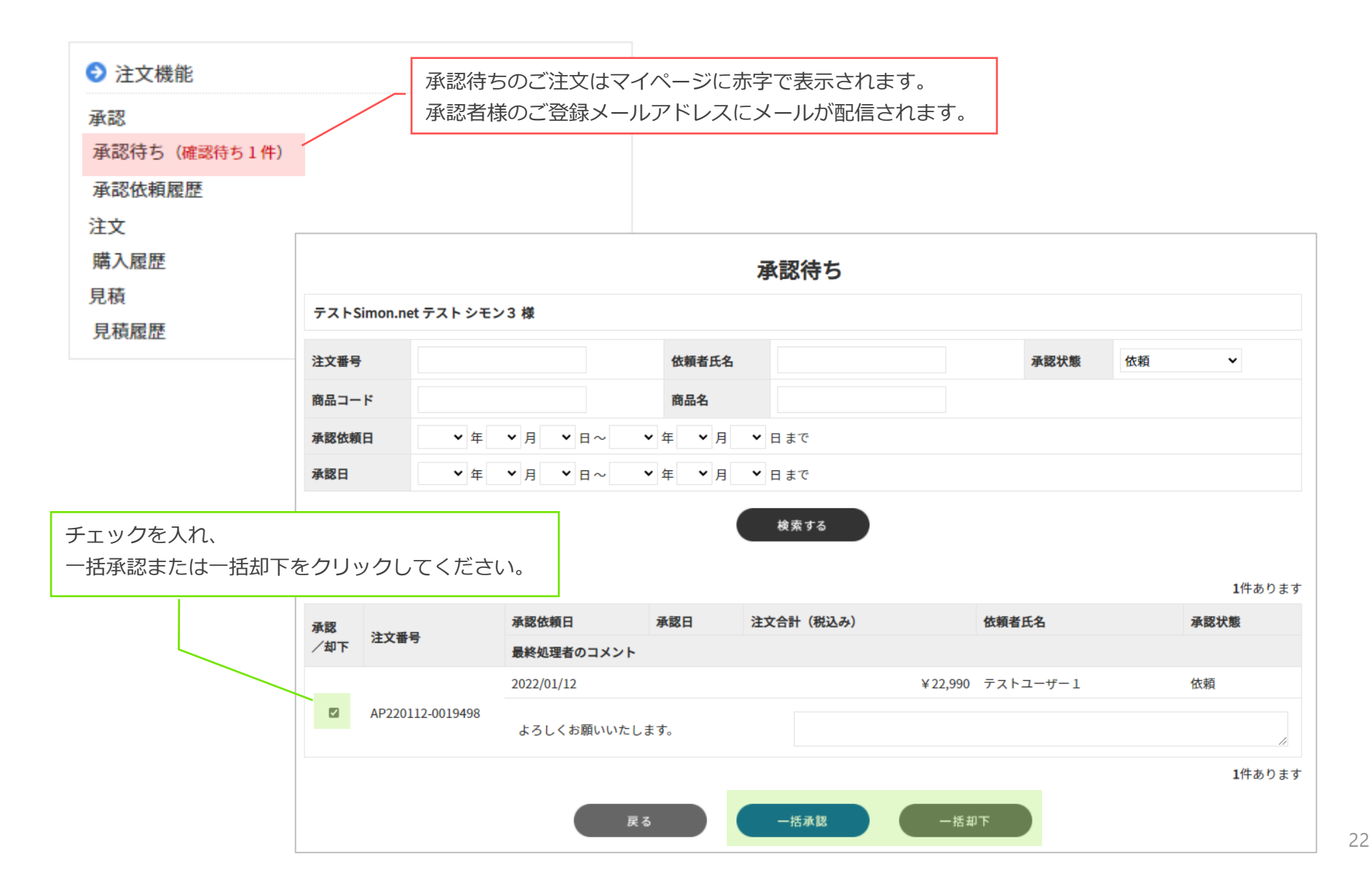